Questo manuale d'istruzione è fornito da trovaprezzi.it. Scopri tutte le offerte per AOC Agon Pro AG456UCZD o cerca il tuo prodotto tra le migliori offerte di Monitor

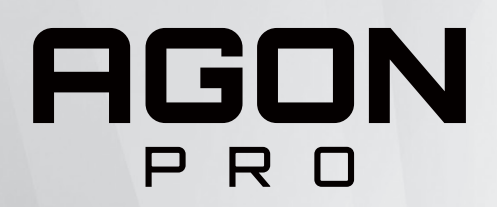

trovaprezzi.it

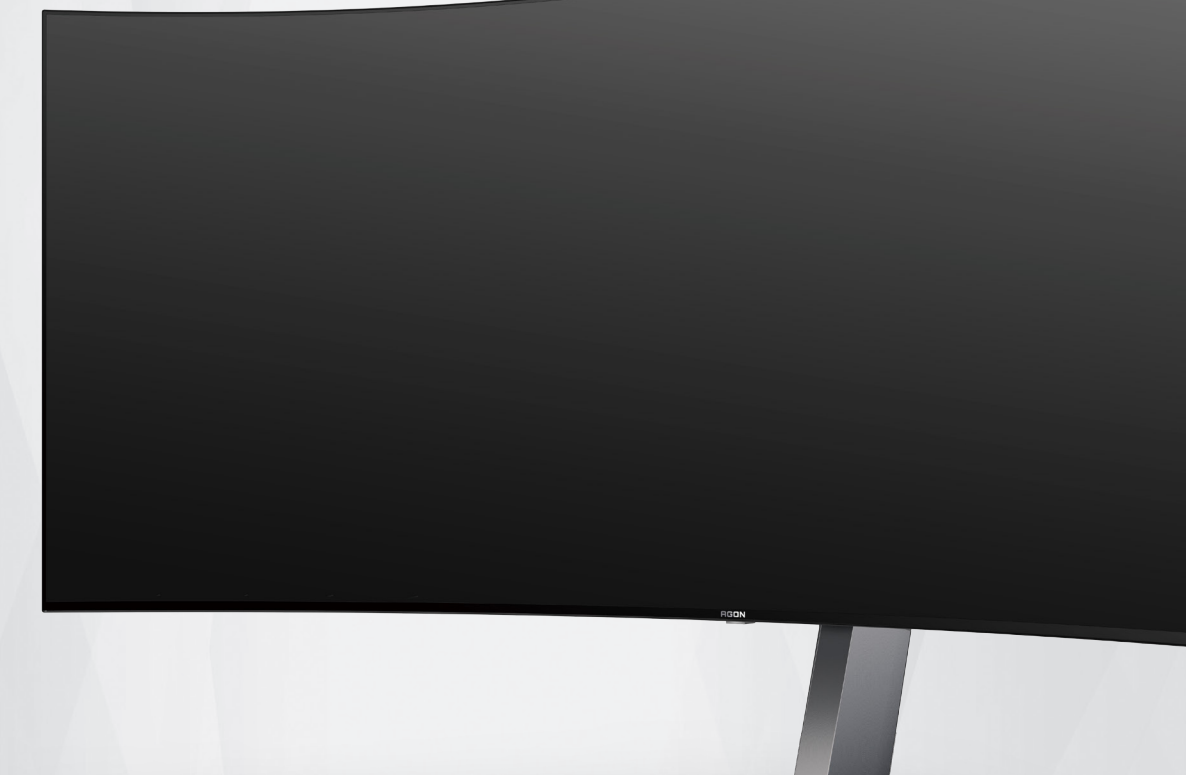

## Manuale d'uso Monitor OLED AG456UCZD

In base alle caratteristiche del prodotto OLED, si consiglia la manutenzione dello schermo secondo i requisiti delle istruzioni per l'utente, in modo da ridurre il rischio di generare ritenzione di immagine.

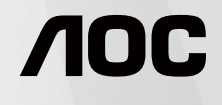

www.aoc.com ©2023 AOC.All Rights Reserved

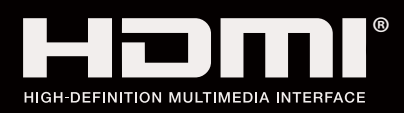

| Sicurezza                                 | 1  |
|-------------------------------------------|----|
| Convenzioni nazionali                     | 1  |
| Alimentazione                             | 2  |
| Installazione                             | 3  |
| Pulizia                                   | 4  |
| Altro                                     | 5  |
| Installazione                             | 6  |
| Contenuti della confezione                | 6  |
| Installazione del supporto e della base   | 7  |
| Regolare l'angolo di visuale              | 8  |
| Collegamento del monitor                  | 9  |
| Montaggio del supporto a muro             | 10 |
| Funzione AMD Freesync Premium             | 11 |
| Funzione compatibile G-SYNC               | 12 |
| HDR                                       | 13 |
| Manutenzione dello schermo                | 14 |
| Regolazione                               |    |
| Tasti di scelta                           |    |
| Description of the remote control buttons | 19 |
| Guida ai tasti OSD (Menu)                 |    |
| OSD Setting (Impostazioni OSD)            | 22 |
| Game Setting (Impostazione giochi)        |    |
| Luminance (Luminosità)                    |    |
| PIP Setting (Impostazioni PIP)            |    |
| Color Setup (Configurazione colore)       |    |
| Audio                                     | 30 |
| Light FX (FX luce)                        |    |
| Extra                                     | 32 |
| OSD Setup (Impostazione OSD)              |    |
| Indicatore LED                            |    |
| Risoluzione problemi                      |    |
| Specifiche                                |    |
| Specifiche generali                       |    |
| Modalità di visualizzazione preimpostate  |    |
| Assegnazione dei pin                      | 41 |
| Plug and Play                             |    |

## Sicurezza

## Convenzioni nazionali

Le sottosezioni che seguono descrivono convenzioni utilizzate in questo documento.

### Note, richiami all'Attenzione e Avvisi

In questa guida, blocchi di testo possono essere accompagnati da un'icona e stampati in grassetto o in corsivo. Questi blocchi sono Note, richiami all'Attenzione ed Avvisi che sono utilizzati come segue:

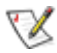

NOTA: Una NOTA indica informazioni importanti che aiutano a fare un migliore utilizzo del computer.

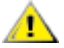

**ATTENZIONE:** Un richiamo all'ATTENZIONE indica o danni potenziali all'hardware o la perdita di dati, e spiega come evitare il problema.

Δ

**AVVISO:** Un messaggio d'attenzione indica la possibilità di lesioni personali e spiega come evitare il problema. Alcuni avvisi possono apparire sotto formati diversi e potrebbero non essere accompagnati da un'icona. In questi casi, la presentazione specifica dell'avviso è imposta dalle autorità competenti.

## Alimentazione

Il monitor deve essere fatto funzionare solamente con il tipo d'alimentazione indicato sull'etichetta. Se non si conosce il tipo d'alimentazione fornita alla propria abitazione, consultare il fornitore d'energia o la locale compagnia elettrica.

Il monitor è dotato di una spina a tre dentelli con messa a terra, dove il terzo dentello serve per la messa a terra. Questa spina potrà essere inserita solo in una pressa con messa a terra. Se la presa di corrente non accomoda spine a tre dentelli, fare installare la corretta presa da un elettricista, oppure utilizzare un adattatore per garantire la messa a terra dell'attrezzatura. Non sottovalutare lo scopo di sicurezza della spina con mass a terra.

Si raccomanda di scollegare la spina in caso di temporali, oppure quando l'unità non è usata per periodi prolungati. Questo impedirà i danni al monitor provocati dai fulmini e dai picchi di corrente.

A Non sovraccaricare ciabatte e prolunghe. Il sovraccarico può essere causa di incendi o scosse elettriche.

Per garantire il funzionamento appropriato, usare il monitor solo con computer approvati UL che hanno ricettacoli configurati in modo appropriato e marcati 100-240 V CA, Min. 5 A.

🛕 La presa a muro deve trovarsi in prossimità dell'attrezzatura ed essere di facile accesso.

## Installazione

Non collocare il monitor su di un carrello, supporto, treppiede, staffa o tavolo instabile. Se il monitor cade, si possono provocare lesioni alle persone e gravi danni a questo prodotto. Utilizzare solamente carrelli, supporti, treppiedi, staffe o tavoli raccomandati dal produttore oppure venduti con questo prodotto. Qualsiasi installazione del prodotto deve essere eseguita attenendosi alle istruzioni del produttore, e devono essere usati accessori d'installazione raccomandati dal produttore. Un prodotto collocato su carrello deve essere spostato con attenzione.

Non inserire mai oggetti di qualsiasi tipo attraverso le fessure del monitor. Diversamente si possono danneggiare i circuiti e provocare incendi o elettrocuzioni. Non versare mai liquidi sul monitor.

Non collocare la parte frontale del prodotto sul pavimento.

Se si installa il monitor su una parete o in uno scaffale, usare il kit approvato dal produttore, ed attenersi alle istruzioni del kit.

Lasciare dello spazio libero attorno al monitor come mostrato di seguito. Diversamente la circolazione dell'aria potrebbe essere inadeguata e provocare quindi il surriscaldamento, con conseguente pericolo d'incendio o danni al monitor.

Per evitare potenziali danni, ad esempio il distacco del pannello dalla cornice, assicurarsi che il monitor non si inclini verso il basso di oltre -5 gradi. Se si supera l'angolo di inclinazione massimo verso il basso di -5 gradi, i danni al monitor non saranno coperti dalla garanzia.

Fare riferimento alla figura che segue per le aree di ventilazione raccomandate attorno al monitor quando è installato su supporto:

### Installazione con base

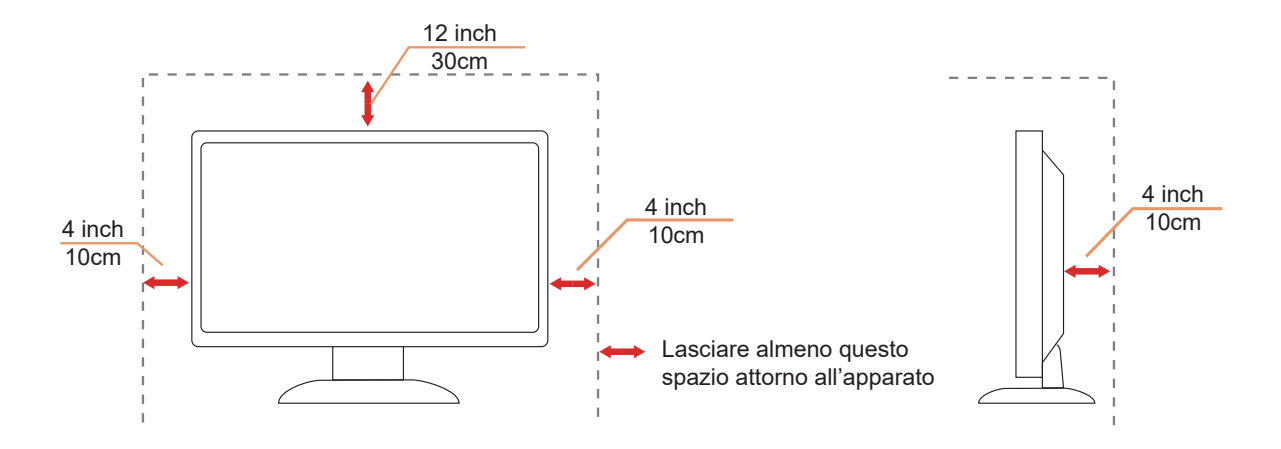

## Pulizia

Pulire regolarmente l'alloggiamento con un panno morbido inumidito con acqua.

Per la pulizia utilizzare un panno morbido di cotone o microfibra. Il panno deve essere umido e quasi asciutto, non lasciare che il liquido entri nell'alloggiamento.

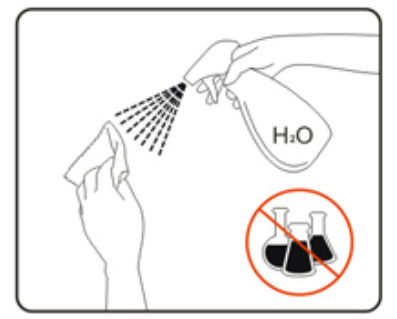

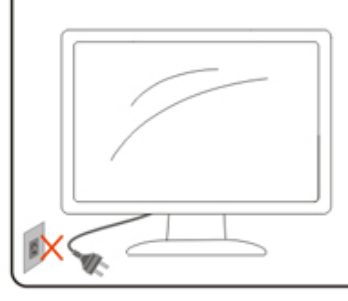

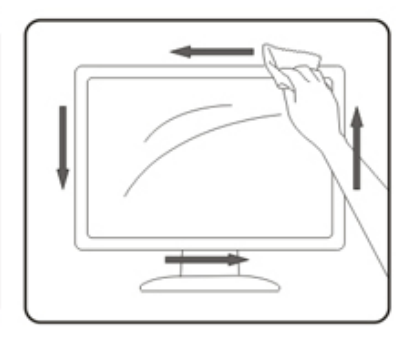

Scollegare il cavo d'alimentazione prima di pulire il prodotto.

## Altro

Se il prodotto emette strani odori, rumori o fumo, scollegare IMMEDIATAMENTE la spina dalla presa di corrente e contattare un Centro assistenza.

Assicurarsi che le aperture per la ventilazione non siano bloccate da mobili o tessuti.

Non far subire al monitor OLED forti vibrazioni o impatti severi durante il funzionamento.

Non colpire o far cadere il monitor durante il funzionamento o il trasporto.

In base alle caratteristiche dei prodotti OLED, si sconsiglia di utilizzare continuamente questo prodotto per più di quattro ore. Questo prodotto utilizza molte tecnologie per eliminare la possibile ritenzione dell'immagine. Per i dettagli, fare riferimento alle istruzioni su "Manutenzione dello schermo".

## Installazione

## Contenuti della confezione

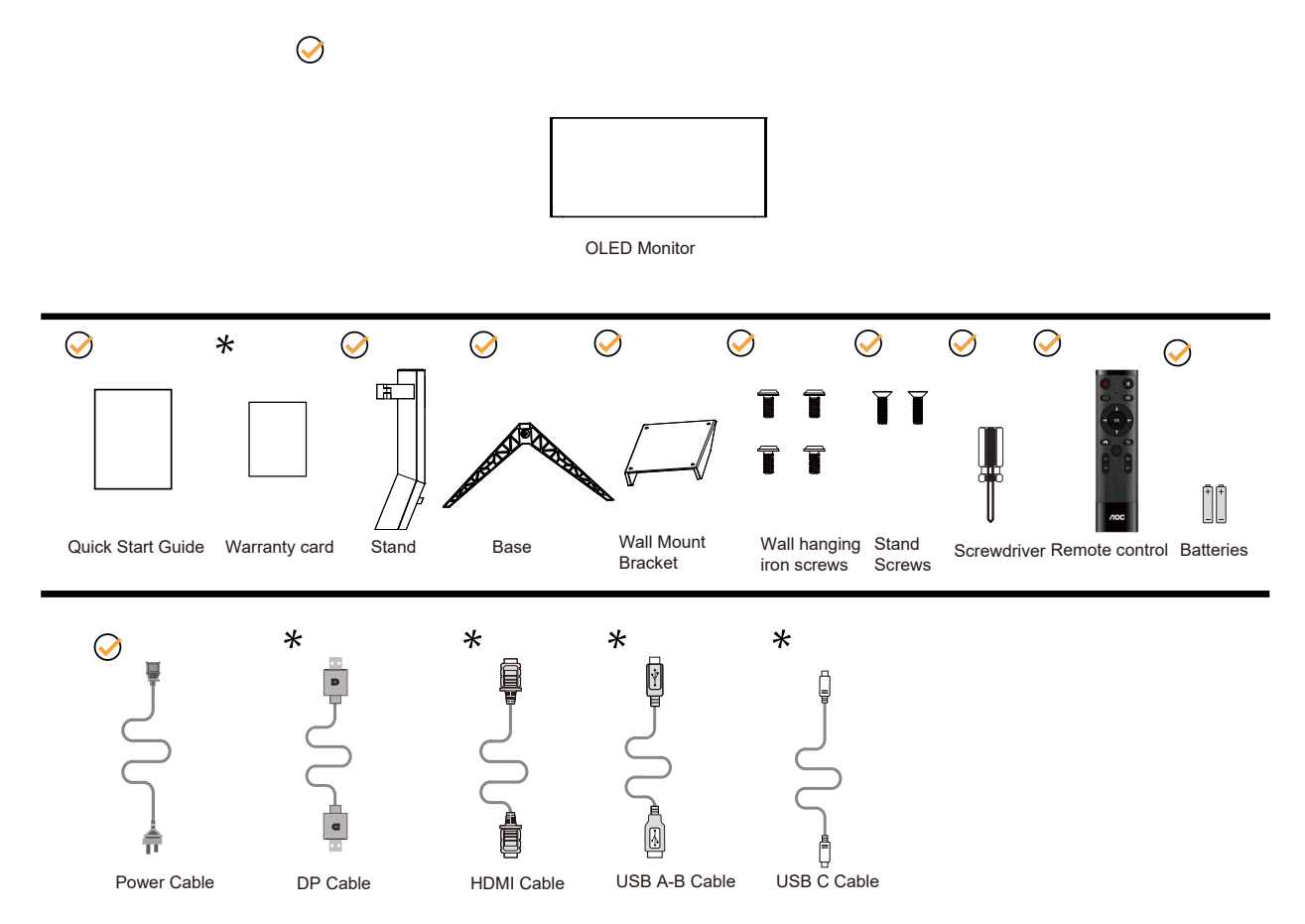

Non tutti i cavi segnale saranno forniti in dotazione in tutti i paesi e zone. Per informazioni, contattare il rivenditore o filiale AOC di zona.

## Installazione del supporto e della base

Attenersi alle fasi che seguono per installare o rimuovere la base.

### Installazione:

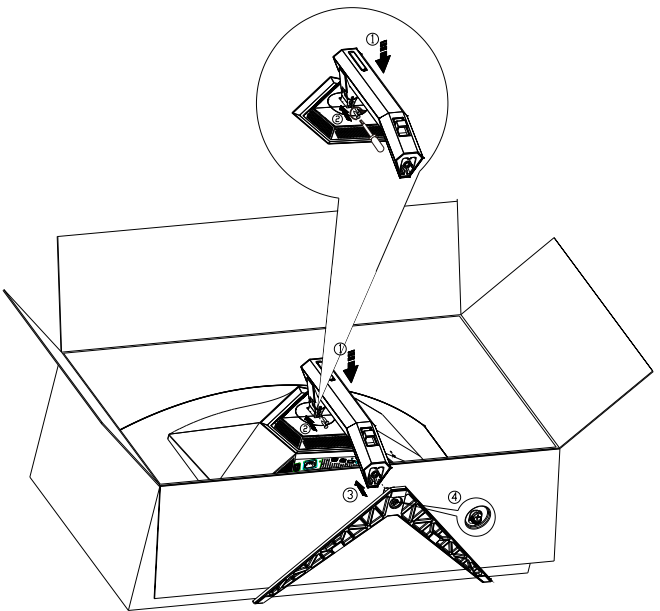

Rimozione:

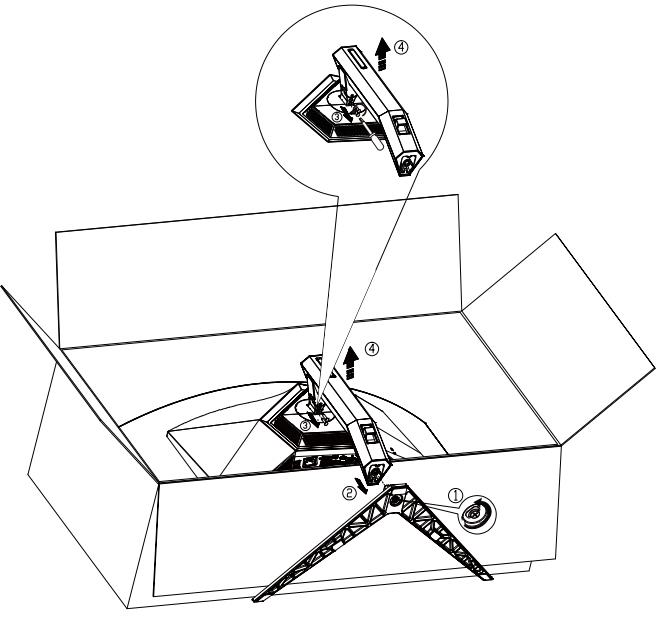

Specifiche per vite di base: M8\*35 mm (filettatura effettiva 10 mm)

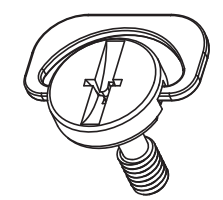

## Regolare l'angolo di visuale

Per ottenere la visione ottimale si raccomanda di guardare all'intera faccia del monitor e poi regolare l'inclinazione in base alle proprie preferenze.

Quando si cambia l'angolazione del monitor, afferrare la base in modo che e il monitor non si sbilanci. Il monitor può essere regolato come indicato di seguito:

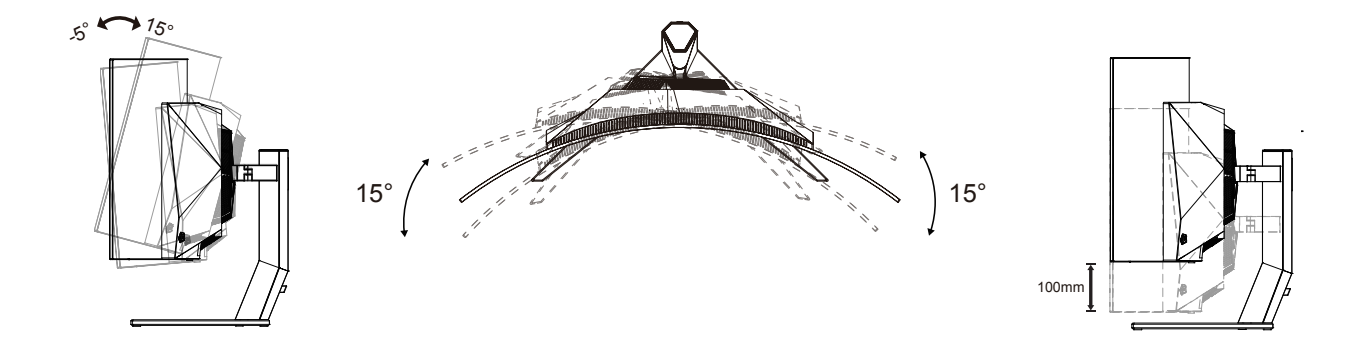

### **WNOTA**:

Non toccare lo schermo OLED quando si eseguono le regolazioni. Diversamente lo schermo OLED potrebbe danneggiarsi o rompersi.

### Avvertenza:

- 1. Per evitare potenziali danni allo schermo, ad esempio il distacco del pannello, assicurarsi che il monitor non si inclini verso il basso di oltre -5 gradi.
- 2. Non premere lo schermo durante la regolazione dell'angolo del monitor. Afferrare solo la cornice.

## Collegamento del monitor

Collegamenti dei cavi nella parte posteriore del monitor:

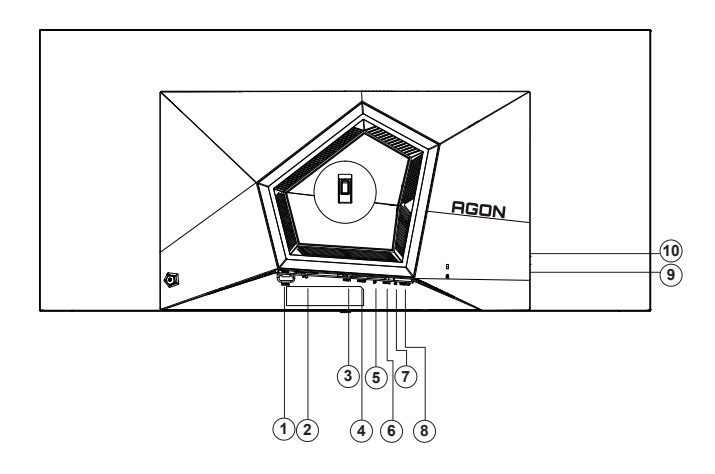

- 1. Interruttore di alimentazione
- 2. ngresso
- 3. HDMI1
- 4. HDMI2
- 5. DP
- 6. USB C
- 7. Cuffie
- 8. USB3.2 Gen1 upstream
- USB3.2 Gen1 downstream + carica rapida x1 USB3.2 Gen1 downstream x1
- 10. USB3.2 Gen1 downstream x2

### **Collegamento al PC**

- 1. Collegare saldamente il cavo di alimentazione alla parte posteriore del display.
- 2. Spegnere il computer e staccare il cavo di alimentazione.
- 3. Collegare il cavo del segnale del display al connettore video del computer.
- 4. Inserire il cavo di alimentazione del computer e del display in una presa elettrica nelle vicinanze.
- 5. Accendere il computer e il display.

Se il monitor visualizza un'immagine, l'installazione è completata. In caso contrario, fare riferimento alla sezione Risoluzione dei Problemi.

Spegnere sempre il PC ed il monitor OLED - prima di eseguire i collegamenti - per proteggere le attrezzature.

## Montaggio del supporto a muro

Preparazione al montaggio di un sostegno a muro.

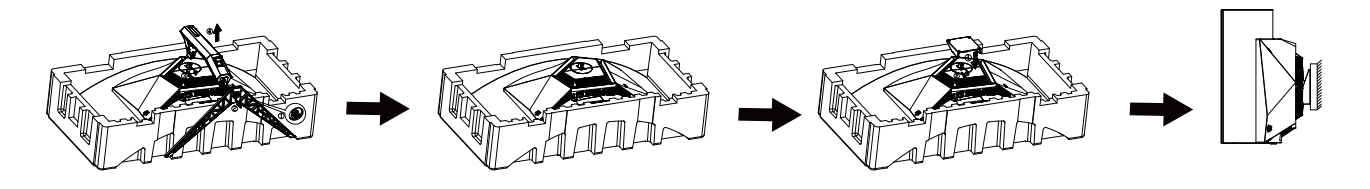

Questo monitor può essere montato su un sostegno a muro che deve essere acquistato separatamente. Scollegare l'alimentazione prima di iniziare questa procedura. Attenersi ai seguenti passaggi:

- 1. Rimuovere la base.
- 2. Seguire le istruzioni del produttore per montare il sostegno a muro.
- 3. Collocare il sostegno sul retro del monitor. Allineare i fori del sostegno con quelli sul retro del monitor.

4. Ricollegare i cavi. Fare riferimento al manuale allegato al supporto di montaggio per le istruzioni riguardo al suo fissaggio alla parete.

Supporto a parete:

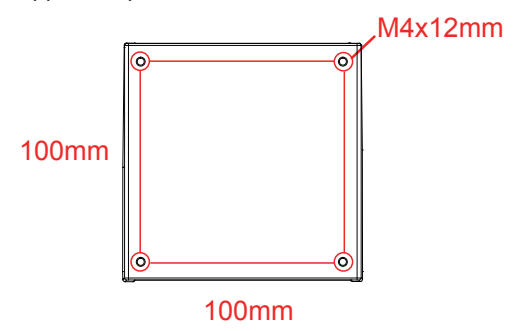

Specifiche delle viti del supporto a parete: M4\*12mm

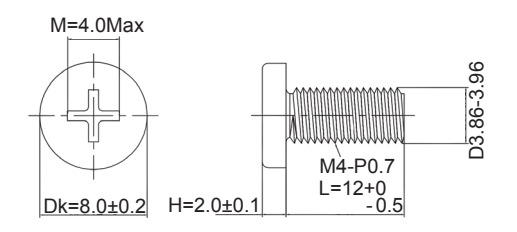

WNota: i fori per viti di montaggio VESA non sono disponibili per tutti i modelli, si prega di verificare con il rivenditore o il dipartimento ufficiale di AOC. Contattare sempre il produttore per l'installazione a

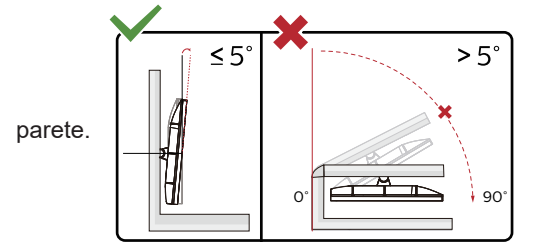

\* Il design del display potrebbe variare da quello illustrato.

### Avvertenza:

- 1. Per evitare potenziali danni allo schermo, ad esempio il distacco del pannello, assicurarsi che il monitor non si inclini verso il basso di oltre -5 gradi.
- 2. Non premere lo schermo durante la regolazione dell'angolo del monitor. Afferrare solo la cornice.

## **Funzione AMD Freesync Premium**

- 1. La funzione AMD Freesync Premium è disponibile con DP/HDMI/USB C
- 2. Scheda video compatibile: L'elenco di schede consigliate è indicato di seguito. Può essere constrollato dal sito www.AMD.com
- Schede grafiche
- Radeon<sup>™</sup> RX Vega series
- Radeon<sup>™</sup> RX 500 series
- Radeon<sup>™</sup> RX 400 series
- Radeon<sup>™</sup> R9/R7 300 series (excluding R9 370/X)
- Radeon<sup>™</sup> Pro Duo (2016 edition)
- Radeon<sup>™</sup> R9 Nano
- Radeon<sup>™</sup> R9 Fury series
- Radeon<sup>™</sup> R9/R7 200 series (excluding R9 270/X, R9 280/X)
- Processori
- AMD Ryzen<sup>™</sup> 7 2700U
- AMD Ryzen<sup>™</sup> 5 2500U
- AMD Ryzen<sup>™</sup> 5 2400G
- AMD Ryzen<sup>™</sup> 3 2300U
- AMD Ryzen<sup>™</sup> 3 2200G
- AMD PRO A12-9800
- AMD PRO A12-9800E
- AMD PRO A10-9700
- AMD PRO A10-9700E
- AMD PRO A8-9600
- AMD PRO A6-9500
- AMD PRO A6-9500E
- AMD PRO A12-8870
- AMD PRO A12-8870E
- AMD PRO A10-8770
- AMD PRO A10-8770E
- AMD PRO A10-8750B
- AMD PRO A8-8650B
- AMD PRO A6-8570
- AMD PRO A6-8570E
- AMD PRO A4-8350B
- AMD A10-7890K
- AMD A10-7870K
- AMD A10-7850K
- AMD A10-7800
- AMD A10-7700K
- AMD A8-7670K
- AMD A8-7650K
- AMD A8-7600
- AMD A6-7400K

## **Funzione compatibile G-SYNC**

- 1. La funzione compatibile G-SYNC è disponibile con DP
- 2. Per vivere un'esperienza di gioco perfetta con G-SYNC, è necessario acquistare una scheda GPU NVIDIA separata che supporti G-SYNC.

### Requisiti di sistema G-Sync

PC collegato al monitor G-SYNC: Schede grafiche supportate: Le funzionalità G-SYNC richiedono schede grafiche NVIDIA GeForce® GTX 650 Ti BOOST o superiori. Driver: R340.52 o successivo Sistema operativo: Windows 10 Windows 8.1 Windows 7 Requisiti di sistema: DisplayPort 1.2 della GPU deve essere supportato.

Notebook collegato al monitor G-SYNC: Schede grafiche supportate: Schede grafiche NVIDIA GeForce® GTX 980M, GTX 970M, GTX 965M GPU o superiori Driver: R340.52 o superiore Sistema operativo: Windows 10 Windows 8.1 Windows 7 Requisiti di sistema: DisplayPort 1.2 azionato direttamente dalla GPU deve essere supportato.

Per ulteriori informazioni su NVIDIA G-SYNC, visitare il sito: https://www.nvidia.cn/

## HDR

È compatibile con segnali di ingresso in formato HDR10.

Il display potrebbe attivare automaticamente la funzione HDR, se il lettore e il contenuto sono compatibili. Per informazioni sulla compatibilità del dispositivo e del contenuto, consultare

il produttore del dispositivo e il fornitore

del contenuto. Selezionare "Disattiva" per la funzione HDR, quando non è necessaria alcuna funzione di attivazione automatica.

Nota:

- 1. 3840×2160 a 50 Hz/60 Hz è disponibile solo su dispositivi come lettori UHD o Xbox/PS.
- 2. Impostazioni di visualizzazione:
- a. Accedere a "Impostazioni di visualizzazione" e selezionare la risoluzione: 3440x1440 e HDR attivato.
- b. Cambiare per selezionare la risoluzione: 3440x1440 (se disponibile) per ottenere i migliori effetti HDR.

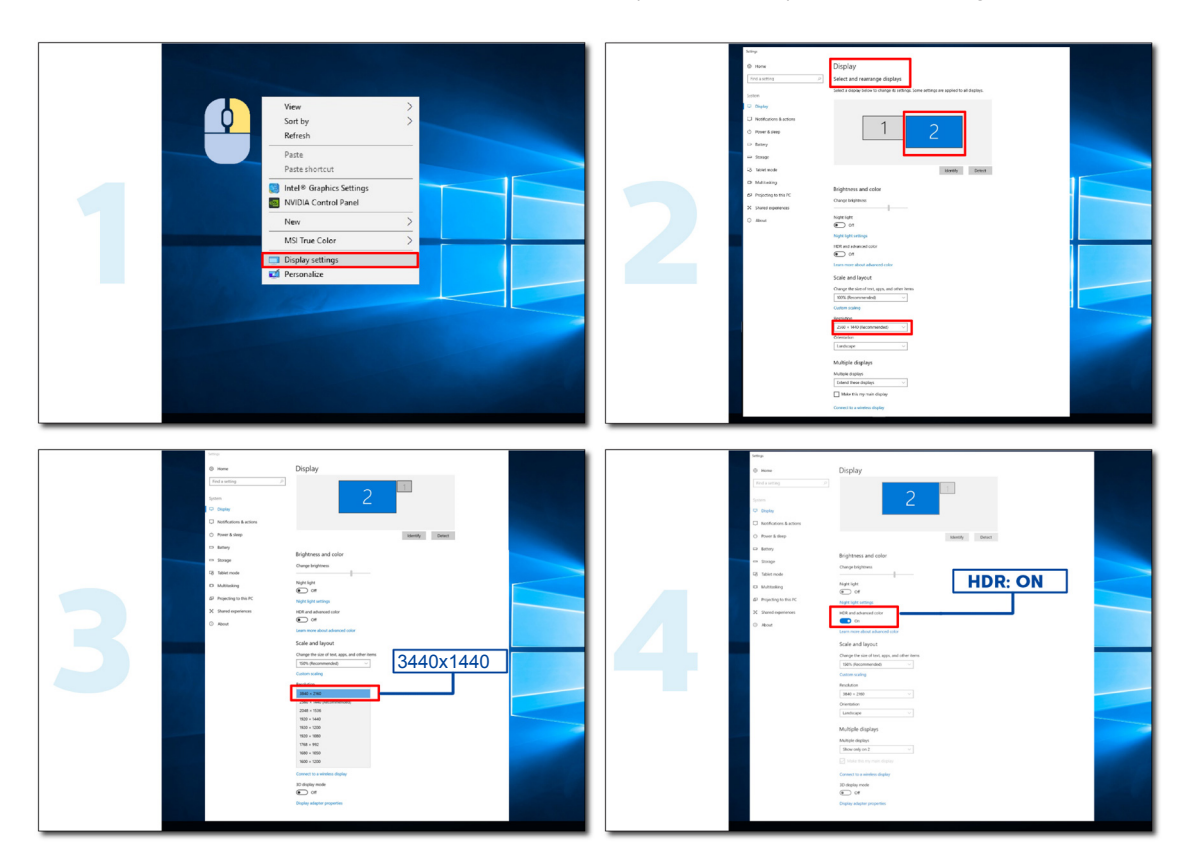

## Manutenzione dello schermo

Per ridurre il rischio di ritenzione dell'immagine sullo schermo, eseguire periodicamente la seguente manutenzione. La mancata osservanza di queste istruzioni potrebbe invalidare la garanzia.

### • Evitare di visualizzare un fermo immagine per periodi prolungati.

Per fermo immagine si intende un'immagine che non cambia nel tempo, come una fotografia.

Un fermo immagine potrebbe causare danni permanenti allo schermo OLED, facendo sì che l'immagine continui ad apparire quando non viene più visualizzata attivamente.

### Per ottenere i migliori risultati:

1. Nessuna immagine statica. Non visualizzare un fermo immagine per un periodo di tempo prolungato (4 ore). Ciò potrebbe causare immagine residua sullo schermo (burn-in). Se è necessario visualizzare un'immagine per un periodo prolungato, ridurre il più possibile la luminosità e il contrasto.

2. Utilizzare Schermo intero. Quando si guarda un video in formato letterbox o pillarbox, ad esempio video in formato 4:3, potrebbero verificarsi degli artefatti. Utilizzare la modalità a schermo intero per ridurre questo problema.

3. Nessun adesivo. Non apporre etichette o adesivi direttamente sullo schermo. Ciò potrebbe causare danni allo schermo.

### • Non utilizzare questo display per più di quattro ore consecutive.

Questo prodotto utilizza molte tecnologie per ridurre o eliminare la ritenzione dell'immagine (burn-in). Utilizzare le impostazioni dello schermo predefinite per evitare la ritenzione dell'immagine e mantenere la qualità dell'immagine.

### • LEA (algoritmo di estrazione del logo)

LEA regola automaticamente la luminosità delle aree del display per ridurre la possibilità di ritenzione dell'immagine.

Questa funzione è "On" per impostazione predefinita e può essere modificata nel menu OSD.

### • TPC (controllo della luminanza di picco temporale)

Questa funzione regola automaticamente la luminanza dello schermo quando vengono rilevati fermi immagine continui.

Questa funzione è "Sempre accesa".

### Orbita pixel (spostamento immagine)

L'orbita sposta leggermente l'immagine visualizzata a livello di pixel, una volta al secondo per impedire la ritenzione dell'immagine.

Questa funzione è "On (Debole)" per impostazione predefinita, "Debole" si sposta di meno, "Livello massimo" si sposta di più, "Off" disabilita il movimento e aumenta la possibilità di ritenzione dell'immagine. Questo può essere impostato nel menu OSD.

### CPC (controllo potenza convesso)

Questa funzione riduce la ritenzione dell'immagine regolando automaticamente il guadagno di potenza per immagini diverse, seguendo un modello matematico che è alto al centro e basso alle estremità.

Questa funzione è "Sempre accesa".

### • LBC (controllo luminosità locale)

Questa funzione riduce la ritenzione dell'immagine riducendo automaticamente la luminosità nelle aree locali del display dove la luminosità media cumulativa viene rilevata come eccessivamente elevata.

Questa funzione è "Sempre accesa".

### • Pixel Refresh(Eliminazione della ritenzione dell'immagine)

I display OLED iniziano a mostrare la ritenzione dell'immagine quando un'immagine fissa viene visualizzata per un lungo periodo, circa 4 ore di uso continuo.

Per eliminare l'immagine residua che inizia ad apparire, eseguire periodicamente le funzioni di correzione della compensazione dello schermo e di eliminazione dell'immagine residua per ottenere le migliori prestazioni di visualizzazione.

### Ciclo di manutenzione (solo UE)

È possibile eseguire questa funzione in uno dei seguenti modi:

1). Dal menu OSD, attivare manualmente la funzione di eliminazione dell'immagine residua e selezionare "Si" dal menu.

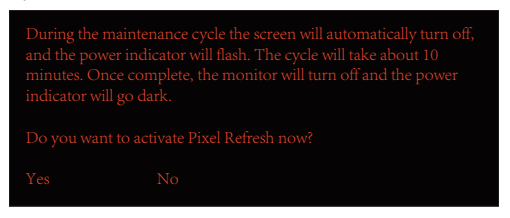

2). Dalla finestra di dialogo del messaggio di avvertenza che appare dopo ogni 4 ore di funzionamento cumulativo, selezionare "Sì".

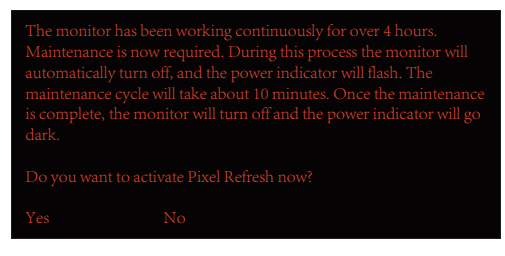

Dopo ogni 4 ore di funzionamento cumulativo, la funzione di correzione della compensazione dello schermo e l'eliminazione dell'immagine residua viene eseguita automaticamente quando il display è spento o è rimasto in standby per 2 ore.

Durante questa operazione, mantenere accesa l'alimentazione.

Il monitor esegue innanzitutto la funzione di correzione della compensazione dello schermo che impiega circa 30 secondi. L'indicatore di alimentazione lampeggia in bianco (3 secondi acceso, poi 3 secondi spento) durante questa operazione.

Successivamente, viene eseguita la funzione di eliminazione dell'immagine residua che richiede circa 10 minuti. Durante questa operazione, l'indicatore di alimentazione lampeggia in bianco (1 secondo acceso e 1 secondo spento).

Al termine, l'indicatore di alimentazione diventa arancione per la modalità standby o si spegne per lo stato di spegnimento.

Durante la manutenzione, se l'utente preme il tasto di alimentazione per accendere il monitor, il processo di manutenzione viene interrotto e il display impiega circa altri 5 secondi per accendersi.

È possibile verificare il numero di volte in cui è stata eseguita la funzione di eliminazione dell'immagine residua nella sezione "Extra" del menu OSD.

### Avvertenza automatica

Se si disattiva Avvertenza automatica e non si esegue Aggiornamento pixel o Aggiornamento pannello entro il periodo consigliato, si potrebbero causare problemi di ritenzione dell'immagine sul display.

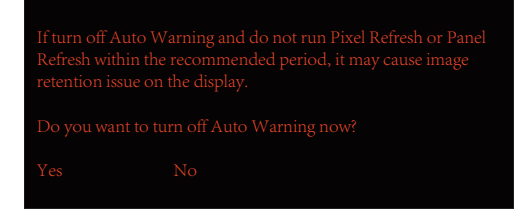

Quando il tempo di utilizzo cumulativo raggiunge le 16 ore, le avvertenze del conto alla rovescia iniziano ad apparire 10 minuti prima. (da 10 minuti a 1 minuto rimanente).

ricorda che il monitor inizia il processo di manutenzione. Si consiglia vivamente di salvare i file.

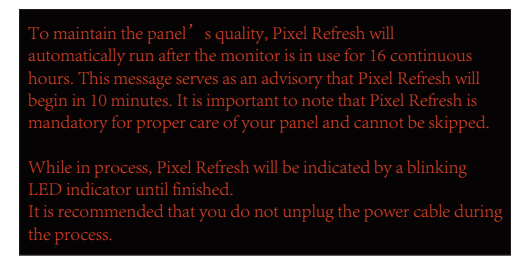

### Ciclo di manutenzione (NON UE)

È possibile eseguire questa funzione in uno dei seguenti modi:

1). Dal menu OSD, attivare manualmente la funzione di eliminazione dell'immagine residua e selezionare "Sì" dal menu.

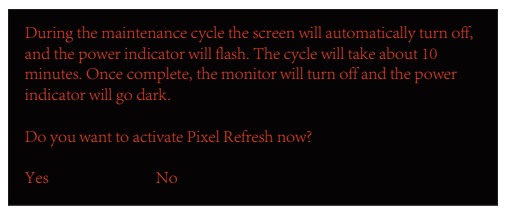

2). Dalla finestra di dialogo del messaggio di avvertenza che appare dopo ogni 4 ore di funzionamento cumulativo, selezionare "Sì".

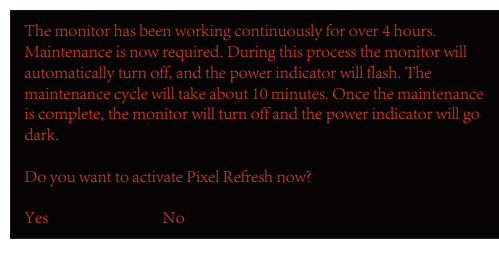

Se si seleziona "No", viene richiesto ogni ora dopo che il monitor è rimasto in funzione per 24 ore finché non si seleziona "Sì".

Se non si seleziona né "Si" né "No", il messaggio di avvertenza viene ripetuto ogni ora dopo che il monitor ha funzionato per 24 ore finché l'utente non seleziona "Si".

Dopo ogni 4 ore di funzionamento cumulativo, la funzione di correzione della compensazione dello schermo e l'eliminazione dell'immagine residua viene eseguita automaticamente quando il display è spento o è rimasto in standby per 15 minuti.

Durante questa operazione, mantenere accesa l'alimentazione.

Il monitor esegue innanzitutto la funzione di correzione della compensazione dello schermo che impiega circa 30 secondi. L'indicatore di alimentazione lampeggia in bianco (3 secondi acceso, poi 3 secondi spento) durante questa operazione.

Successivamente, viene eseguita la funzione di eliminazione dell'immagine residua che richiede circa 10 minuti. Durante questa operazione, l'indicatore di alimentazione lampeggia in bianco (1 secondo acceso e 1 secondo spento).

Al termine, l'indicatore di alimentazione diventa arancione per la modalità standby o si spegne per lo stato di spegnimento.

Durante la manutenzione, se l'utente preme il tasto di alimentazione per accendere il monitor, il processo di manutenzione viene interrotto e il display impiega circa altri 5 secondi per accendersi.

È possibile verificare il numero di volte in cui è stata eseguita la funzione di eliminazione dell'immagine residua nella sezione "Extra" del menu OSD.

### Avvertenza automatica

Se si disattiva Avvertenza automatica e non si esegue Aggiornamento pixel o Aggiornamento pannello entro il periodo consigliato, si potrebbero causare problemi di ritenzione dell'immagine sul display.

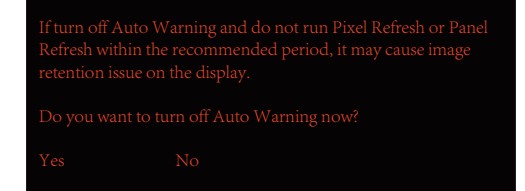

## Regolazione

## Tasti di scelta

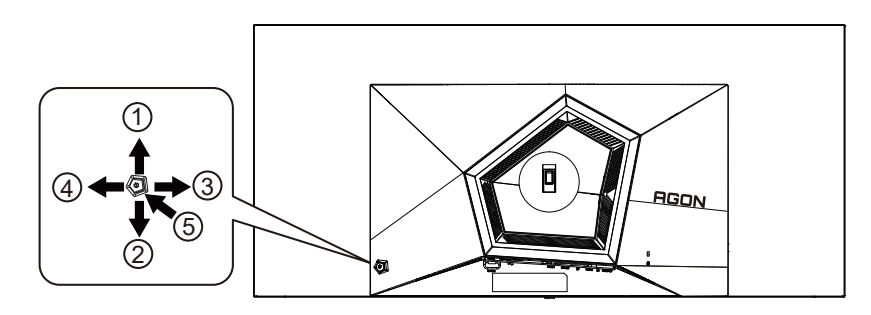

| 1 | Origine/Su                           |
|---|--------------------------------------|
| 2 | Punto di selezione/Giù               |
| 3 | Game Mode (Modalità giochi)/Sinistra |
| 4 | FX luce/Destra                       |
| 5 | Alimentazione/Menu/Invio             |

### Alimentazione/Menu/Invio

Premere il tasto d'alimentazione per accendere il monitor. Quando il menu OSD non è visualizzato, premere per visualizzare il menu OSD oppure per confermare la selezione. Premere per circa 2 secondi per spegnere il monitor.

### Punto di selezione

In assenza di OSD, premere il tasto Punto di selezione per visualizzare/nascondere Punto di selezione.

### Modalità giochi/Sinistra

Quando il menu OSD non è visualizzato, premere il tasto "Sinistra" per aprire la funzione Game Mode (Modalità giochi), quindi premere il tasto "Sinistra" o "Destra" per selezionare Modalità giochi (FPS, RTS, Corsa, Giocatore 1, Giocatore 2 o Giocatore 3) in base ai tipi di giochi.

### FX luce/Destra

Se non vi sono OSD, premere il tasto "Destra" per attivare la funzione FX luce.

### Origine/Su

Quando il menu OSD è chiuso, il tasto Origine/Automatico/Su svolge la funzione di tasto di scelta rapida Origine.

# Description of the remote control buttons

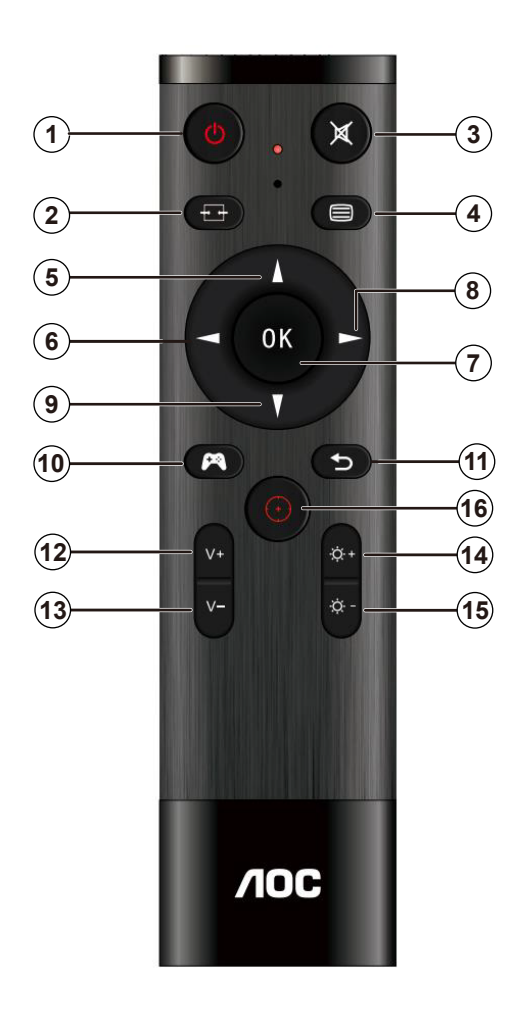

| 1  | Ċ        | Premere per accendere e spegnere。                       |
|----|----------|---------------------------------------------------------|
| 2  | ₽₽       | Cambiare la sorgente del segnale di ingresso。           |
| 3  | ∎\$      | Disattivazione audio。                                   |
| 4  | 8        | Accedere al menu OSD。                                   |
| 6  |          | Regolare il menu OSD/aumentare<br>i valori。             |
| 6  |          | Tornare al livello precedente del menu OSD。             |
| 7  | ОК       | Confermare la regolazione OSD。                          |
| 8  |          | Accedere al menu OSD.<br>Confermare la regolazione OSD。 |
| 9  | V        | Regolare il menu OSD/ridurre i<br>valori₀               |
| 10 | <b>A</b> | Apri modalità gioco₀                                    |
| 1  | 5        | Tornare al livello precedente del<br>menu OSD。          |
| Ð  | +        | Aumentare il volume。                                    |
| 13 | _        | Abbassare il volume。                                    |
| 4  | +        | Aumentare la luminosità。                                |
| 15 | _        | Abbassare la luminosità。                                |
| 16 | $\odot$  | Punto di selezione。                                     |
|    |          |                                                         |

## Guida ai tasti OSD (Menu)

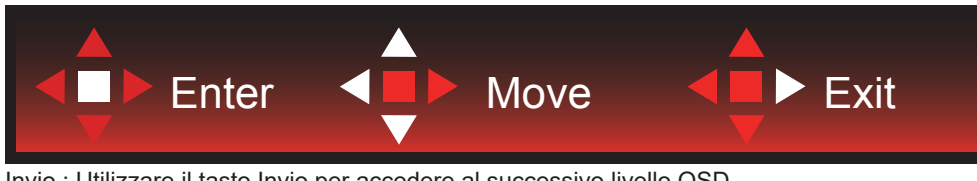

Invio : Utilizzare il tasto Invio per accedere al successivo livello OSD Sposta : Utilizzare il tasto Sinistro/Su/Giù per spostare la selezione OSD Esci : Utilizzare il tasto Destra per uscire dal menu OSD

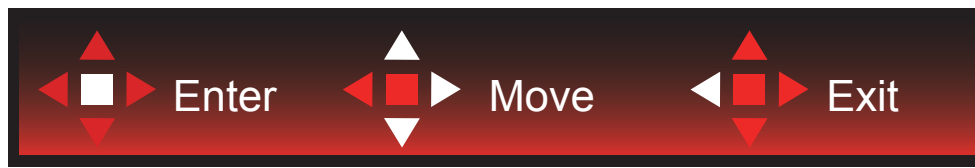

Invio : Utilizzare il tasto Invio per accedere al successivo livello OSD Sposta : Utilizzare il tasto Destra/Su/Giù per spostare la selezione OSD Esci : Utilizzare il tasto Sinistra per uscire dal menu OSD

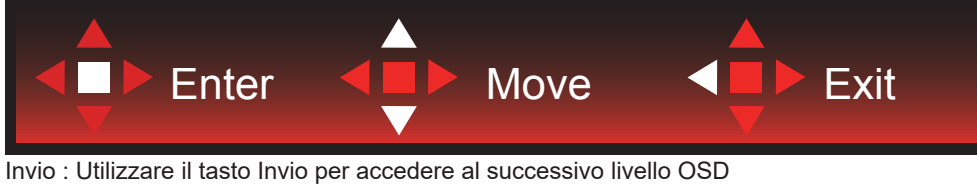

Sposta : Utilizzare il tasto Su/Giù per spostare la selezione OSD Esci : Utilizzare il tasto Sinistra per uscire dal menu OSD

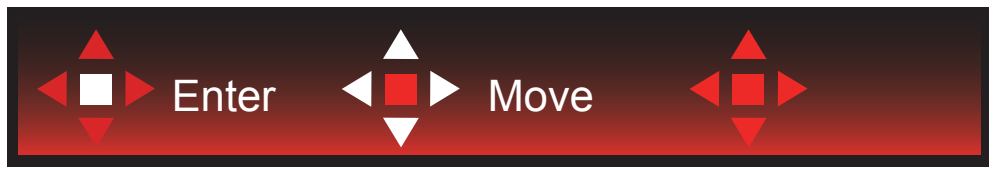

Sposta : Utilizzare il tasto Sinistro/Destro/Su/Giù per spostare la selezione OSD

![](_page_20_Picture_9.jpeg)

Esci : Utilizzare il tasto Sinistro per uscire dal menu OSD e passare al precedente livello OSD Invio : Utilizzare il tasto Destro per accedere al successivo livello OSD Seleziona : Utilizzare il tasto Su/Giù per spostare la selezione OSD

![](_page_20_Picture_11.jpeg)

Invio : Utilizzare il tasto Invio per applicare l'impostazione OSD e tornare al precedente livello OSD Seleziona : Utilizzare il tasto Giù per regolare l'impostazione OSD

![](_page_21_Picture_0.jpeg)

Seleziona : Utilizzare il tasto Su/Giù per regolare l'impostazione OSD

![](_page_21_Picture_2.jpeg)

Invio : Utilizzare il tasto Invio per uscire dal menu OSD e passare al precedente livello OSD Seleziona : Utilizzare il tasto Sinistro/Destro per regolare l'impostazione OSD

## OSD Setting (Impostazioni OSD)

Semplici istruzioni di base sui tasti di controllo.

![](_page_22_Figure_2.jpeg)

- 1). Premere il tasto MENU per attivare la finestra OSD.
- 2). Osservare la Guida ai tasti per spostare o selezionare (regolare) le impostazioni OSD
- 3). Funzione di blocco/sblocco OSD: Per bloccare/sbloccare il menu OSD, tenere premuto il tasto Giù per 10 secondi mentre la funzione OSD non è attiva.

### Nota:

- 1). Se il prodotto ha un solo segnale d'ingresso, la voce "Input Select" (Selezione Input) è disabilitata.
- 2). Modalità ECO (tranne la modalità Standard), DCR e modalità DCB: per questi quattro stati può essere presente uno solo.

Game Setting (Impostazione giochi)

![](_page_23_Picture_1.jpeg)

|  |                                     | Off (Disattiva)                                       | Nessuna ottimizzazione per Modalità di gioco.                                                                                                    |
|--|-------------------------------------|-------------------------------------------------------|----------------------------------------------------------------------------------------------------|
|  |                                     | FPS                                                   | Per giochi FPS (First Person Shooters). Migliora i dettagli<br>del livello del nero nei temi scuri.                                                                                                    |
|  |                                     | RTS                                                   | Per giochi RTS (Real Time Strategy). Migliora la qualità dell'immagine.                                                                                                    |
|  | Game Mode<br>(Modalità giochi)      | Racing (Corsa)                                        | Per giochi Racing (Corsa). Fornisce il miglior tempo di<br>risposta e un'elevata saturazione di colori.                                                                                                    |
|  |                                     | Gamer 1<br>(Giocatore 1)                              | Impostazioni preferite dell'utente salvate come Giocatore 1.                                                                                                    |
|  |                                     | Gamer 2<br>(Giocatore 2)                              | Impostazioni preferite dell'utente salvate come Giocatore 2.                                                                                                    |
|  |                                     | Gamer 3<br>(Giocatore 3)                              | Impostazioni preferite dell'utente salvate come Giocatore 3.                                                                                                    |
|  | Shadow Control<br>(Controllo ombre) | 0-100                                                 | <ul> <li>L'impostazione predefinita di Controllo ombre è 50. L'utente<br/>finale può regolare da 50 a 100 o 0 per migliorare il<br/>contrasto per ottenere immagini nitide.</li> <li>Se l'immagine è troppo scura per visualizzare<br/>chiaramente i dettagli, regolare da 50 a 100 per ottenere<br/>immagini nitide.</li> <li>Se l'immagine è troppo chiara per visualizzare<br/>chiaramente i dettagli, regolare da 50 a 0 per ottenere<br/>immagini nitide.</li> </ul> |
|  | Shadow Boost                        | Off (Disattiva)/<br>Livello 1/Livello 2/<br>Livello 3 | Migliorare i dettagli dello schermo nell'area scura o luminosa<br>per regolare la luminosità nell'area luminosa e assicurarsi<br>che non sia troppo satura.                                                                                                    |
|  | Game Color<br>(Colore giochi)       | 0-20                                                  | Colore giochi fornisce 0-20 livelli di regolazione della<br>saturazione per ottenere migliori immagini                                                                                                    |
|  | Sniper Scope                        | Off (Disattiva)<br>/1.0/1.5/2.0                       | Ingrandire localmente per rendere più facile il target durante le riprese.                                                                                                    |
|  | AMD FreeSync                        | On (Attivo) / Off<br>(Disattiva)                      | Disabilitare o abilitare AMD FreeSync Premium/G-SYNC.                                                                                                    |

| basso)<br>Contatore di<br>fotogrammi | Off / In alto a<br>destra / In basso a<br>destra / In basso a | per impostazione predefinita e non regolabile quando<br>la frequenza di campo è pari a 120 Hz e nello stato<br>Sincronizzazione adattiva.<br>Frequenza V del display sull'angolo selezionato<br>(La funzione di conteggio dei fotogrammi funziona solo con |
|--------------------------------------|---------------------------------------------------------------|----------------------------------------------------------------------------------------------------|
| Low input Lag<br>(Ritardo ingresso   | On (Attivo) / Off<br>(Disattiva)                              | L'arresto del buffer del frame può ridurre il ritardo di input.<br>Nota: Il ritardo di ingresso basso è disabilitato per<br>impostazione predefinita e non è regolabile quando la<br>frequenza di campo è inferiore a 120 Hz; ed è abilitato               |

### Nota:

Quando "Modalità HDR"/ "HDR" in "Luminance (Luminosità)" è impostato su "non spento", "Modalità gioco", "Controllo ombre" e "Colore gioco" non possono essere regolati.

Quando Spazio colore in Impostazioni colore è impostato su sRGB o DCI-P3, le voci Modalità gioco, Controllo campo scuro e Tonalità gioco non sono regolabili.

### Luminance (Luminosità)

![](_page_25_Picture_1.jpeg)

|                | Contrast<br>(Contrasto)                       | 0-100                                                       | Contrasto da registro digitale.                                                                                                    |  |
|----------------|-----------------------------------------------|-------------------------------------------------------------|----------------------------------------------------------------------------------------------------|--|
|                | Brightness<br>(Luminosità)                    | 0-100                                                       | Regolazione illuminazione                                                                                                    |  |
|                | UniformBrightness<br>(Luminosità<br>uniforme) | On (Attivo)/Off (Disattiva)                                 | Attivare Uniform Brightness (Luminosità<br>uniforme), che equalizza la luminosità di picco<br>in modalità SDR, anche quando cambiano le<br>dimensioni della finestra dello schermo bianco.                                 |  |
|                |                                               | Standard                                                    | Modalità standard                                                                                                    |  |
|                |                                               | Text (Texto)                                                | Modalità di testo                                                                                                    |  |
|                |                                               | Internet                                                    | Modalità Internet                                                                                                    |  |
|                | Eco mode                                      | Game (Giochi)                                               | Modalità giochi                                                                                                    |  |
| and the second |                                               | Movie (Film)                                                | Modalità Film                                                                                                    |  |
|                |                                               | Sports (Sport)                                              | Modalità Sport                                                                                                    |  |
|                |                                               | Reading(lettura)                                            | Modalità lettura                                                                                                    |  |
|                | Gamma                                         | Gamma1                                                      | Regola su Gamma 1                                                                                                    |  |
|                |                                               | Gamma2                                                      | Regola su Gamma 2                                                                                                    |  |
|                |                                               | Gamma3                                                      | Regola su Gamma 3                                                                                                    |  |
|                | HDR                                           | Off / DisplayHDR / HDR<br>Picture / HDR Movie / HDR<br>Game | Impostare il profilo HDR in base alle proprie<br>esigenze di utilizzo.<br>Nota:<br>Quando viene rilevato contenuto HDR, l'opzione<br>HDR viene visualizzata per la regolazione.                                            |  |
|                | HDR Mode                                      | Off / HDR Picture / HDR<br>Movie / HDR Game                 | Ottimizzato per il colore e il contrasto<br>dell'immagine, che simula mostrando l'effetto<br>HDR.<br>Nota:<br>Quando non viene rilevato contenuto HDR,<br>l'opzione Modalità HDR viene visualizzata per la<br>regolazione. |  |

### Nota:

Quando "Modalità HDR" in "Luminance (Luminosità)" è impostato su "non spento", "Contrasto", "Modalità Eco" e "Gamma" non possono essere regolati.

Quando "Modalità HDR" in "Luminance (Luminosità)" è impostato su "non spento", non è possibile regolare tutte le voci in "Luminance (Luminosità)".

Quando Spazio colore in Impostazioni colore è impostato su sRGB o DCI-P3, le voci Contrasto, Modalità Scenario luminosità, Gamma e Modalità HDR/HDR non sono regolabili.

### PIP Setting (Impostazioni PIP)

![](_page_27_Picture_1.jpeg)

|  | PIP                  | Off / PIP / PBP           | Disabilita o abilita la<br>funzione PIP o PBP. |
|--|----------------------|---------------------------|------------------------------------------------|
|  | Main Source (Origine |                           | Seleziona l'origine princi-                    |
|  | principale)          |                           | pale dello schermo.                            |
|  | Sub Source (Origine  |                           | Seleziona l'origine                            |
|  | secondaria)          |                           | secondaria dello schermo.                      |
|  | Size (Dimensioni)    | Small (Piccole) / Middle  | Seleziona le dimensioni del-                   |
|  |                      | (Medie) / Large (Grandi)  | lo schermo.                                    |
|  | Position (Posizione) | Right-up (Destra-Alto)    |                                                |
|  |                      | Right-down (Destra-Basso) | Imposta la posizione dello                     |
|  |                      | Left-up                   | schermo.                                       |
|  |                      | Left-down                 |                                                |
|  | Audio                | On: Audio PIP             | Disabilita o abilita Setup                     |
|  | Audio                | Off: Audio principale     | Audio.                                         |
|  | Swan (Cambia)        | On: Cambia                | Scambia l'origine dello                        |
|  | Swap (Callibia)      | Off: Nessuna azione       | schermo.                                       |

### Nota:

1) Quando "HDR" in "Luminosità" è impostato sullo stato non spento, tutte le voci in "Impostazione PIP" non possono essere regolate.

2) Quando PIP/PBP è abilitato, alcune regolazioni relative al colore nel menu OSD sono valide solo per lo schermo principale, mentre lo schermo secondario non è supportato. Pertanto, lo schermo principale e lo schermo secondario potrebbero avere colori diversi.

3) Impostare la risoluzione del segnale di ingresso su 1720x1440 a 60 Hz a PBP per ottenere l'effetto di visualizzazione desiderato.

4) Quando PBP/PIP è abilitato, la compatibilità della sorgente di ingresso dello schermo principale/schermo secondario è mostrata nella tabella seguente:

| PBP/PIP                                 |       | Main Source (Origine principale) |       |       |    |
|-----------------------------------------|-------|----------------------------------|-------|-------|----|
|                                         |       | HDMI1                            | HDMI2 | USB C | DP |
| Sub Source<br>(Origine second-<br>aria) | HDMI1 | V                                | V     | V     | V  |
|                                         | HDMI2 | V                                | V     | V     | V  |
|                                         | USB C | V                                | V     | V     | V  |
|                                         | DP    | V                                | V     | V     | V  |

### Color Setup (Configurazione colore)

![](_page_28_Picture_1.jpeg)

|        | LowBlue<br>Mode(Modalità blu<br>basso)                                                                   | Off / Multimedia /<br>Internet / Office /<br>Lettura | Diminuire l'onda di luce blu controllando la temperatura del colore. |
|--------|----------------------------------------------------------------------------------------------------|------------------------------------------------------|----------------------------------------------------------------------|
|        |                                                                                                    | Warm (Caldo)                                         | Richiama la temperatura colore calda da<br>EEPROM.                   |
|        | Color Temp.                                                                                              | Normal (Normale)                                     | Richiama la temperatura colore normale da EEPROM.                    |
|        | (Colore)<br>Cool (Freddo)<br>Richiama la tempera<br>EEPROM.<br>Richiama la tempera<br>dalla memoria EEPF | Richiama la temperatura colore fredda da<br>EEPROM.  |                                                                      |
|        |                                                                                                    | User (Utente)                                        | Richiama la temperatura colore utente<br>dalla memoria EEPROM.       |
|        |                                                                                                    | Pannello nativo                                      | Pannello dello spazio colore standard.                               |
|        | Color Gamut<br>(Gamma di colori)                                                                         | sRGB                                                 | Richiama la temperatura colore sRGB da EEPROM.                       |
|        |                                                                                                    | DCI-P3                                               | Spazio colore DCI-P3.                                                |
| 11.114 | DCB Mode (DCB<br>Modalità)                                                                               | Off                                                  | Disabilita la modalità DCB                                           |
|        |                                                                                                    | Full Enhance<br>(Miglior.<br>Completo)               | Attivazione della modalità Full Enhance                              |
|        |                                                                                                    | Nature Skin<br>(Interfaccia<br>Naturale)             | Attivazione della modalità Nature Skin.                              |
|        |                                                                                                    | Green Field<br>(Campo Verde)                         | Attivazione della modalità Green Fiel                                |
|        |                                                                                                    | Šky-blue (Blue<br>Cielo)                             | Attivazione della modalità Sky-blue                                  |
|        |                                                                                                    | AutoĎetect<br>(Rilevamento<br>Auto.)                 | Attivazione della modalità AutoDetect                                |
|        | DCB Demo (DCB<br>Dimostrazione)                                                                          | Attiva o Disattiva                                   | Abilita o disabilita modalità demo                                   |
|        | Red (Rosso)                                                                                              | 0-100                                                | Guadagno rosso da registro digitale                                  |
|        | Green (Verde)                                                                                            | 0-100                                                | Guadagno verde da registro digitale.                                 |
|        | Blue (Blu)                                                                                               | 0-100                                                | Guadagno blu da registro digitale.                                   |

### Nota:

Quando "Modalità HDR" o "HDR" in "Luminance (Luminosità)" è impostato su "non spento", non è possibile regolare tutte le voci in "Configurazione colore". Quando Color Space (Spazio colore) è impostato su sRGB o DCI-P3, non è possibile regolare tutte le altre voci in Color

Settings (Impostazioni colore).

### Audio

![](_page_30_Picture_1.jpeg)

|  | Volume | 0-100 | Regolare l'impostazione del volume |
|--|--------|-------|------------------------------------|
|--|--------|-------|------------------------------------|

### Light FX (FX luce)

![](_page_31_Picture_1.jpeg)

|  | FX luce          | Disattiva / Ridotto / Medie /<br>Forte                                                                                                    | Selezionare l'intensità di Light FX.               |
|--|------------------|----------------------------------------------------------------------------------------------------|----------------------------------------------------|
|  | Modalità FX luce | Audio1 / Audio2 / Statico /<br>Scorrimento punto scuro /<br>Sfumatura gradiente /<br>Riempimento a diffusione<br>/ Riempimento a goccia /<br>Riempimento a goccia a<br>diffusione / Intermittente /<br>Scorrimento punto chiaro /<br>Zoom / Arcobaleno / Onda<br>d'acqua / Lampeggiante /<br>Demo | Selezionare la modalità FX luce.                   |
|  | Sequenza         | Red / Green / Blue /<br>Arcobaleno / Definito<br>dall'utente                                                                                                    | Selezionare la Sequenza FX luce.                   |
|  | Primo piano R    |                                                                                                    | l 'utente può regolare il colore di primo piano EX |
|  | Primo piano G    | 0-100                                                                                                    | luce, quando l'impostazione Sequenza viene         |
|  | Primo piano B    |                                                                                                    | definita dall'utente                               |
|  | Sfondo R         |                                                                                                    | l 'utente può regolare il colore di sfondo EX luce |
|  | Sfondo G         | 0-100                                                                                                    | quando l'impostazione Sequenza viene definita      |
|  | Sfondo B         |                                                                                                    | dali utente                                        |

### Extra

![](_page_32_Picture_1.jpeg)

|  | Input Select<br>(Selezione Input)                                   | AUTO(Automatico)/HDMI1/<br>HDMI2/DP/USB C                                                      | Seleziona l'origine del segnale d'ingresso                                                                                                    |
|--|---------------------------------------------------------------------|------------------------------------------------------------------------------------------------|----------------------------------------------------------------------------------------------------|
|  | USB                                                                 | Off / Alta risoluzione / Alta<br>velocità dati                                                 | For model need to turn on/off USB power during<br>power saving.<br>The default USB setting is Off. If you want to connect<br>USB-C device, please adjust the USB setting to Alta<br>risoluzione or Alta velocità dati.                                                                                                    |
|  | USB Selection                                                       | Auto / USB C / USB up                                                                          | Selezionare il percorso di caricamento dei dati USB.                                                                                                    |
|  | LEA<br>(Prevenzione<br>della ritenzione<br>dell'immagine<br>locale) | On/Off                                                                                         | Viene utilizzato per attivare la funzione LEA per<br>ridurre il rischio di generare ritenzione dell'immagine.<br>Impostazioni delle funzioni consigliate: "On".<br>Una volta abilitata questa funzione, lo schermo<br>viene automaticamente ridotto per fissare la<br>luminosità dell'area di visualizzazione, in modo da<br>ridurre la possibile ritenzione dell'immagine.                                                                                                    |
|  | Pixel Orbiting<br>(Spostamento<br>immagine)                         | Off / Weak (Debole) /<br>Medium (Medio) / Strong<br>(Intenso) / Strongest<br>(Livello massimo) | Viene utilizzato per attivare la funzione Pixel<br>Orbiting per ridurre il rischio di generare ritenzione<br>dell'immagine. Impostazione della funzione<br>consigliata: "On".<br>Una volta abilitata questa funzione, i pixel<br>dell'immagine si muovono circolarmente nel loro<br>intero. L'ampiezza del movimento si basa sulle<br>impostazioni. Il carattere spostato può essere<br>tagliato di lato. Quando si seleziona "Strongest"<br>(Livello massimo), è molto improbabile che venga<br>generata la ritenzione dell'immagine, ma l'eventuale<br>taglio laterale potrebbe essere più notevole. |
|  | Auto Warning                                                        | On/ Off                                                                                        | Quando è selezionato Off, verrà visualizzato questo<br>avviso e l'avviso non sarà impostato su Time out<br>finché l'utente non seleziona Sì o No. Se l'utente<br>finale seleziona No, l'avviso automatico verrà<br>impostato nuovamente su On                                                                                                    |

|  | Pixel Refresh<br>(Eliminazione<br>della ritenzione<br>dell'immagine)                               | On/Off                                                                                                    | Viene utilizzato per abilitare ed eseguire la funzione<br>Pixel Refresh per eliminare la ritenzione di immagine<br>che è stata generata.<br>Dopo l'avvio, selezionare "Yes" (Sì) in base alle<br>istruzioni del menu, quindi il display spegne<br>automaticamente lo schermo. Mantenere<br>l'alimentazione accesa e non azionare alcun tasto.<br>L'indicatore di alimentazione lampeggia in bianco<br>(bianco per un secondo/spento per un secondo).<br>Questo processo dura circa 10 min. L'indicatore di<br>alimentazione si spegne alla fine e il display entra in<br>stato di standby. |  |  |
|--|----------------------------------------------------------------------------------------------------|----------------------------------------------------------------------------------------------------|----------------------------------------------------------------------------------------------------|--|--|
|  | Off timer (Timer disattivazione)                                                                   | 0-24 ore                                                                                                    | Seleziona l'intervallo per lo spegnimento DC                                                                                                    |  |  |
|  | Image Ratio<br>(Rapporto<br>Immagine)                                                              | Wide/Aspect/ 4:3/ 1:1<br>/ 17"(4:3) / 19"(4:3) /<br>19"(5:4) / 19"W(16:10) /<br>21.5"W(16:9) / 22"W(16:10)<br>/ 23"W(16:9) / 23.6"W(16:9)<br>/ 24"W(16:9) /27"W (16:9) /<br>30"W (21:9) /32"W (16:9)<br>/34"W (21:9) /40" W(16:9)<br>/42" W(16:9) | Selezionare il rapporto proporzioni immagine per la visualizzazione.                                                                                                    |  |  |
|  | DDC/CI                                                                                             | Sì o No                                                                                                    | Attiva/disattiva il supporto DDC/CI                                                                                                    |  |  |
|  | Reset<br>(Ripristino)                                                                              | Sì o No                                                                                                    | Ripristina il menu sui valori predefiniti                                                                                                    |  |  |
|  | Time after Pixel<br>Refresh<br>(Tempo dopo<br>I'eliminazione<br>della ritenzione<br>dell'immagine) |                                                                                                    | Si riferisce al tempo in cui lo schermo si accende<br>dopo l'esecuzione dell'ultima operazione Pixel<br>Refresh, in unità di ore. Una richiesta di esecuzione<br>di Pixel Refresh viene automaticamente inviata<br>all'utente ogni quattro ore.                                                                                                    |  |  |
|  | Pixel Refresh<br>Counts<br>(Numero di volte                                                        |                                                                                                    | Viene utilizzato per registrare il numero di volte in                                                                                                    |  |  |
|  | ın cuı sı elimina<br>la ritenzione<br>dell'immagine)                                               |                                                                                                    | cui e stato eseguito Pixel Refresh.                                                                                                    |  |  |

### OSD Setup (Impostazione OSD)

![](_page_34_Picture_1.jpeg)

|  | Language<br>(Lingua)                    |                    | Selezionare la lingua del menu OSD                        |
|--|-----------------------------------------|--------------------|-----------------------------------------------------------|
|  | Timeout                                 | 5-120              | Regola il timeout del menu OSD                            |
|  | DP Capability<br>(Capacità DP)          | 1.1/1.2/1.4        | Solo DP1.2/DP1.4 supporta la funzione Free Sync           |
|  | H. Position<br>(Posizione-O.)           | 0-100              | Regola la posizione orizzontale del menu OSD              |
|  | V. Position<br>(Posizione-V.)           | 0-100              | Regola la posizione verticale del menu OSD                |
|  | Transparence<br>(Trasparenza)           | 0-100              | Regola la trasparenza del menu OSD                        |
|  | Break Reminder<br>(Promemoria<br>pausa) | Attiva o Disattiva | Promemoria pausa se continua a funzionare per oltre 1 ora |

## Indicatore LED

| Stato                               | Colore del LED                                                                                          |
|-------------------------------------|----------------------------------------------------------------------------------------------------|
| Modalità massima potenza            | Bianco                                                                                                  |
| Modalità disattivazione             | Arancione                                                                                               |
| Pixel Refresh in fase di esecuzione | L'indicatore bianco lampeggia<br>(acceso per un secondo e spento<br>per un secondo alternativamente)    |
| Panel Refreshin fase di esecuzione  | L'indicatore bianco lampeggia<br>(acceso per 3 secondi e spento per<br>3 secondi alternativamente)      |
| Anomalia pannello OLED              | L'indicatore arancione lampeggia<br>(acceso per un secondo e spento<br>per un secondo alternativamente) |
| Modalità di spegnimento             | L'indicatore non è acceso.                                                                              |

## **Risoluzione problemi**

| Problemi                                                                                              | Possibili soluzioni                                                                                                    |  |  |  |  |
|----------------------------------------------------------------------------------------------------|----------------------------------------------------------------------------------------------------|--|--|--|--|
| L'indicatore di alimentazione                                                                         | Controllare se l'alimentazione è accesa.                                                                                                    |  |  |  |  |
| non è acceso.                                                                                         | <ul> <li>Controllare se il cavo di alimentazione è collegato.</li> </ul>                                                                                                    |  |  |  |  |
|                                                                                                    | Controllare se il computer è acceso.                                                                                                    |  |  |  |  |
|                                                                                                    | <ul> <li>Controllare se la scheda grafica del computer è ben collegata.</li> </ul>                                                                                                    |  |  |  |  |
| L'indicatore di alimentazione<br>è acceso, ma non viene                                               | • Verificare che il cavo di segnale del display sia stato collegato corretta-<br>mente al computer.                                                                                                    |  |  |  |  |
| visualizzata alcuna immagine.                                                                         | • Controllare la spina del cavo del segnale del display e assicurarsi che tutti i pin non siano piegati.                                                                                                    |  |  |  |  |
|                                                                                                    | • Osservare l'indicatore attraverso il tasto Bloc Maiusc sulla tastiera del computer per confermare se il computer funziona.                                                                                                    |  |  |  |  |
| Non è presente immagine, ma<br>l'indicatore di alimentazione<br>lampeggia in arancione.               | • Anomalia pannello OLED e funzionamento non corretto. Chiedere consi-<br>glio al personale del servizio post-vendita AOC.                                                                                                    |  |  |  |  |
| Mancata realizzazione plug-to-                                                                        | Controllare se supporta plug-to-use.                                                                                                    |  |  |  |  |
| use.                                                                                                  | Controllare se l'adattatore supporta plug-to-use.                                                                                                    |  |  |  |  |
| Immagine oscura.                                                                                      | • Regolare la luminanza e il rapporto di contrasto.                                                                                                    |  |  |  |  |
| L'immagine rimbalza o è<br>ondulata.                                                                  | • Potrebbero essere presenti apparecchi e dispositivi elettrici alla periferia che potrebbero causare interferenze elettroniche.                                                                                                    |  |  |  |  |
|                                                                                                    | Controllare se il cavo segnale è collegato correttamente.                                                                                                    |  |  |  |  |
|                                                                                                    | Controllare se il pin della spina del cavo del segnale è danneggiato.                                                                                                    |  |  |  |  |
| Sullo schermo viene<br>visualizzato "il cavo del segnale<br>non è disponibile" o "nessun<br>segnale". | • La funzione Pixel Refresh può essere abilitata ed eseguita nel menu del display per eliminare la ritenzione di immagine che è stata generata. La ripe-<br>tuta esecuzione di questa funzione può ottenere un effetto di visualizzazione dell'immagine desiderabile. Per altre istruzioni relative alla manutenzione dello schermo, fare riferimento alle Istruzioni per l'utente nel sito web ufficia-<br>le.                                                                   |  |  |  |  |
| Sullo schermo viene visualizzato<br>"Ingresso non valido".                                            | • Controllare se il computer è impostato in una modalità di visualizzazione non corretta.Reimpostare il computer nella modalità di visualizzazione elencata nelle istruzioni dettagliate per l'utente.                                                                                                    |  |  |  |  |
| Ritenzione dell'immagine.                                                                             | • In base alle caratteristiche del pannello OLED, la funzione Pixel Refresh<br>può essere abilitata ed eseguita nel menu del display per eliminare la ri-<br>tenzione di immagine che è stata generata. Si consiglia di eseguire questa<br>funzione varie volte per ottenere un effetto di visualizzazione dell'immagine<br>desiderabile. Per altre istruzioni relative alla manutenzione dello schermo,<br>fare riferimento alle Istruzioni per l'utente nel sito web ufficiale. |  |  |  |  |
| Normative e servizi                                                                                   | Fare riferimento alle informazioni su normativa e assistenza che si trovano<br>nel manuale su CD o sul sito www.aoc.com (per trovare il modello acqui-<br>stato nel proprio Paese e per trovare le informazioni su normative e servizi<br>nella pagina Supporto.                                                                                                    |  |  |  |  |

## Specifiche

## Specifiche generali

|          | Nome del modello                              | AG456UCZD                                                              |                               |       |  |  |
|----------|-----------------------------------------------|------------------------------------------------------------------------|-------------------------------|-------|--|--|
|          | Sistema                                       | OLED                                                                   |                               |       |  |  |
| Panello  | Dimensioni visibili dell'immagine             | 113 cm diagonale                                                       |                               |       |  |  |
|          | Dimensioni pixel                              | 0,303mm (O) x 0,303mm (V)                                              |                               |       |  |  |
|          | Colori dello schermo                          | 1,07B di colori                                                        |                               |       |  |  |
|          | Portata scansione orizzontale                 | 30k-185kHz(HDMI)                                                       |                               |       |  |  |
|          |                                               | 30k~385kHz(DP/USB C)                                                   |                               |       |  |  |
|          | Dimensioni scansione<br>orizzontale (massime) | 1042.66mm                                                              |                               |       |  |  |
|          | Portata scansione verticale                   | 48~120Hz (HDMI)                                                        |                               |       |  |  |
|          | Dimensioni econoione verticale                | 48~240Hz(DP/USB C)                                                     |                               |       |  |  |
|          | (massime)                                     | 436.46mm                                                               |                               |       |  |  |
|          | Risoluzione ottimale predefinita              | 3440 x 1440@60Hz                                                       |                               |       |  |  |
| Altro    | Max resolution                                | 3440 x 1440@100Hz(HDM                                                  | I)                            |       |  |  |
|          |                                               | 3440x1440@240Hz (DP/USB C)                                             |                               |       |  |  |
|          | Plug & Play                                   | VESA DDC2B/CI                                                          |                               |       |  |  |
|          | Tipo di connettore                            | HDMIX2/DP/USB C/USBx4/USB upstream/Uscita cuffie                       |                               |       |  |  |
|          | Alimentazione                                 | 100-240V~ 50/60Hz 3.5A                                                 |                               | 1     |  |  |
|          |                                               | Tipico (luminosità e contra                                            | 103W                          |       |  |  |
|          | Consumo energetico                            | Max. (luminosità = 100, contrasto =100)                                |                               | ≤310W |  |  |
|          |                                               | Modalità standby                                                       | ≤ 0.5 W                       |       |  |  |
|          | USB C                                         | Connettore a spina reversit                                            | oile                          |       |  |  |
|          | Super velocità                                | Trasferimento dati e video                                             |                               |       |  |  |
| USB C    | DP                                            | Modalità DisplayPort Alt inte                                          | egrata                        |       |  |  |
|          | Power Delivery                                | USB PD versione 2.0                                                    |                               |       |  |  |
|          | Max. potenza erogata                          | Fino a 90W* (5V/3A, 9V/3A, 10V/3A, 12V/3A, 15V/3A, 20V/4,5A)           |                               |       |  |  |
|          |                                               | Operativa                                                              | 0°C~40°C                      |       |  |  |
|          |                                               | Non operativa                                                          | -25°C~55°C                    |       |  |  |
| Ambiente | Temperatura                                   | Esegue la temperatura<br>raccomandata per la<br>funzione Panel Refresh | 10°C~40°C                     |       |  |  |
|          |                                               | Operativa                                                              | Da 10% a 85% (senza condensa) |       |  |  |
|          |                                               | Non operativa                                                          | Da 5% a 93% (senza condensa)  |       |  |  |
|          |                                               | Operativa                                                              | 0~ 5000 m (0~ 16404 ft)       |       |  |  |
|          |                                               | Non operativa                                                          | 0~ 12192 m (0~ 40000 ft)      |       |  |  |

![](_page_37_Picture_3.jpeg)

### Nota:

1). Il numero massimo di colori del display supportati da questo prodotto è 1,07 miliardi e le condizioni di impostazione sono le seguenti (potrebbero esservi differenze dovute alla limitazione dell'uscita di alcune schede grafiche):

| Version                |          |          |                |          | USB C     | USB C      | USB C     | USB C      |
|------------------------|----------|----------|----------------|----------|-----------|------------|-----------|------------|
| Solie segnale          | HDMI2.0  |          | DisplayPort1.4 |          | @USB      | @USB       | @USB      | @USB       |
| rormato color          |          |          |                |          | High Data | High       | High Data | High       |
| Sk. Se                 |          |          |                |          | Speed     | Resolution | Speed     | Resolution |
| ·ato                   | YCbCr422 | YCbCr444 | YCbCr422       | YCbCr444 | YCbCr422  | YCbCr422   | YCbCr444  | YCbCr444   |
| Bit di colore          | YCbCr420 | RGB      | YCbCr420       | RGB      | YCbCr420  | YCbCr420   | RGB       | RGB        |
| 3440x1440 240Hz 10bits | \        | ١        | OK             | OK       | ١         | OK         | ١         | OK         |
| 3440x1440 240Hz 8bits  | \        | ١        | OK             | OK       | \         | OK         | \         | OK         |
| 3440x1440 200Hz 10bits | ١        | ١        | OK             | OK       | ١         | OK         | \         | OK         |
| 3440x1440 200Hz 8bits  | ١        | ١        | OK             | OK       | ١         | OK         | ١         | OK         |
| 3440x1440 144Hz 10bits | ١        | ١        | OK             | OK       | ١         | OK         | ١         | OK         |
| 3440x1440 144Hz 8bits  | ١        | ١        | OK             | OK       | ١         | OK         | ١         | OK         |
| 3440x1440 120Hz 10bits | \        | ١        | OK             | OK       | ١         | OK         | ١         | OK         |
| 3440x1440 120Hz 8bits  | ١        | ١        | OK             | OK       | ١         | OK         | ١         | OK         |
| 3440x1440 100Hz 10bits | ОК       | ١        | OK             | OK       | OK        | OK         | ١         | OK         |
| 3440x1440 100Hz 8bits  | ОК       | OK       | OK             | OK       | OK        | OK         | OK        | OK         |
| 3440x1440 60Hz 10bits  | OK       | OK       | OK             | OK       | OK        | OK         | OK        | OK         |
| 3440x1440 60Hz 8bits   | OK       | OK       | OK             | OK       | OK        | OK         | OK        | OK         |
| 3440x1440 30Hz 10bits  | OK       | OK       | OK             | OK       | OK        | OK         | OK        | OK         |
| Low resolution         | 01/      | 01/      | 01/            | OK       | OK        |            | 01/       |            |
| 2560x1080 50Hz 10bits  | UK       | UK       | UK             | UK       | UK        | UK         | UK        | UK         |
| Low resolution         | OK       | OK       | OK             | OK       | OK        | OK         | OK        | OK         |
| 2560x1080 50Hz 8bits   |          |          |                | UN       | UN        | OR         |           |            |

2) Per raggiungere WQHD 240 Hz 1,07 miliardi di colori (in formato RGB/YCbCr 4:4:4) per ingresso segnale DP 1.4

(HBR3), è necessario utilizzare una scheda grafica abilitata DSC. Consultare il produttore della scheda grafica per il supporto DSC.

3) .3440x1440@240Hz È necessario utilizzare una scheda grafica che supporta DSC. A causa di alcune limitazioni di uscita della scheda grafica, potrebbero esserci differenze. Consultare il produttore della scheda grafica per il supporto DSC

4) Interfaccia multifunzionale USB C, con una potenza di uscita massima di 90W. La potenza di uscita può variare a seconda dello scenario di utilizzo, dell'ambiente o quando collegato a diversi modelli di laptop. I dati specifici sono soggetti alla situazione attuale.

## Modalità di visualizzazione preimpostate

| STANDARD  | RISOLUZIONE (±1Hz) | FREQUENZA<br>ORIZZONTALE (kHz) | FREQUENZA VERTICALE<br>(Hz) |  |  |
|-----------|--------------------|--------------------------------|-----------------------------|--|--|
|           | 640×480@60Hz       | 31.469                         | 59.940                      |  |  |
|           | 640x480@72Hz       | 37.861                         | 72.809                      |  |  |
| VGA       | 640x480@75Hz       | 37.500                         | 75.000                      |  |  |
|           | 640x480@100Hz      | 51.080                         | 99.769                      |  |  |
|           | 640x480@120Hz      | 60.938                         | 119.720                     |  |  |
|           | 800x600@56Hz       | 35.156                         | 56.250                      |  |  |
|           | 800×600@60Hz       | 37.879                         | 60.317                      |  |  |
| SVGA      | 800x600@72Hz       | 48.077                         | 72.188                      |  |  |
| 0,004     | 800x600@75Hz       | 46.875                         | 75.000                      |  |  |
|           | 800x600@100Hz      | 62.760                         | 99.778                      |  |  |
|           | 800x600@120Hz      | 76.302                         | 119.972                     |  |  |
|           | 1024x768@60Hz      | 48.363                         | 60.004                      |  |  |
|           | 1024x768@70Hz      | 56.476                         | 70.069                      |  |  |
| XGA       | 1024x768@75Hz      | 60.023                         | 75.029                      |  |  |
|           | 1024x768@100Hz     | 80.450                         | 99.811                      |  |  |
|           | 1024x768@120Hz     | 97.550                         | 119.989                     |  |  |
| SXGA      | 1280x1024@60Hz     | 63.981                         | 60.020                      |  |  |
|           | 1280x1024@75Hz     | 79.976                         | 75.025                      |  |  |
|           | 1920×1080@60Hz     | 67.500                         | 60.000                      |  |  |
| FHD       | 1920x1080@100Hz    | 112.500                        | 100.000                     |  |  |
|           | 1920x1080@120Hz    | 137.260                        | 119.982                     |  |  |
|           | 1920x1080@240Hz    | 278.400                        | 240.000                     |  |  |
|           | 3440×1440@60Hz     | 96.180                         | 60.000                      |  |  |
|           | 3440x1440@120Hz    | 192.360                        | 120.000                     |  |  |
| WQHD      | 3440x1440@144Hz    | 222.056                        | 143.912                     |  |  |
|           | 3440x1440@165Hz    | 242.543                        | 164.995                     |  |  |
|           | 3440x1440@240Hz    | 384.722                        | 240.001                     |  |  |
|           | 1280x1440@60Hz     | 89.450                         | 59.913                      |  |  |
|           | 1280x1440@75Hz     | 111.972                        | 74.998                      |  |  |
| PRP       | 1280x1440@100Hz    | 149.300                        | 100.000                     |  |  |
|           | 1280x1440@120Hz    | 179.157                        | 119.998                     |  |  |
|           | 1280x1440@144Hz    | 214.994                        | 144.002                     |  |  |
|           | 1280x1440@240Hz    | 358.320                        | 240.000                     |  |  |
|           | IBN                | / MODES                        |                             |  |  |
| DOS       | 720x400@70Hz       | 31.469                         | 70.087                      |  |  |
| MAC MODES |                    |                                |                             |  |  |

| VGA  | 640x480@67Hz | 35.000 | 66.667 |
|------|--------------|--------|--------|
| SVGA | 832x624@75Hz | 49.725 | 74.551 |

### Nota:

Secondo lo standard VESA, potrebbe esservi un certo errore (+/-1 Hz) nel calcolo della frequenza di aggiornamento (frequenza di campo) di diversi sistemi operativi e schede grafiche. Per migliorare la compatibilità, la frequenza di aggiornamento nominale di questo prodotto è stata arrotondata. Fare riferimento al prodotto reale.

## Assegnazione dei pin

![](_page_41_Picture_1.jpeg)

Cavo segnale schermo a colori a 19 pin

| N. pin | Denominazione del<br>segnale | N. pin | Denominazione del segnale           | N. pin | Denominazione del<br>segnale |
|--------|------------------------------|--------|-------------------------------------|--------|------------------------------|
| 1.     | TMDS Data 2 +                | 9.     | TMDS Data 0-                        | 17.    | DDC/CEC Ground               |
| 2.     | TMDS Data 2 Shield           | 10.    | TMDS Clock +                        | 18.    | +5V Power                    |
| 3.     | TMDS Data 2-                 | 11.    | TMDS Clock Shield                   | 19.    | Rilevamento Hot Plug         |
| 4.     | TMDS Data 1 +                | 12.    | TMDS Clock-                         |        |                              |
| 5.     | TMDS Data 1Shield            | 13.    | CEC                                 |        |                              |
| 6.     | TMDS Data 1-                 | 14.    | Riservato (N.C. sul<br>dispositivo) |        |                              |
| 7.     | TMDS Data 0 +                | 15.    | SCL                                 |        |                              |
| 8.     | TMDS Data 0 Shield           | 16.    | SDA                                 |        |                              |

![](_page_41_Picture_4.jpeg)

Cavo segnale schermo a colori a 20 pin

| N. pin | Denominazione del segnale | N. pin | Denominazione del segnale |
|--------|---------------------------|--------|---------------------------|
| 1      | ML_Lane 3 (n)             | 11     | GND                       |
| 2      | GND                       | 12     | ML_Lane 0 (p)             |
| 3      | ML_Lane 3 (p)             | 13     | CONFIG1                   |
| 4      | ML_Lane 2 (n)             | 14     | CONFIG2                   |
| 5      | GND                       | 15     | AUX_CH (p)                |
| 6      | ML_Lane 2 (p)             | 16     | GND                       |
| 7      | ML_Lane 1 (n)             | 17     | AUX_CH (n)                |
| 8      | GND                       | 18     | Rilevamento Hot Plug      |
| 9      | ML_Lane 1 (p)             | 19     | Return DP_PWR             |
| 10     | ML_Lane 0 (n)             | 20     | DP_PWR                    |

## **Plug and Play**

### Funzione Plug & Play DDC2B

Questo monitor è dotato di capacità VESA DDC2B in conformità allo STANDARD VESA DDC. Permette al monitor di informare il sistema host della sua identità e, in base al livello DDC usato, di comunicare informazioni aggiuntive sulle sue capacità di visualizzazione.

DDC2B è un canale bidirezionale di dati basato sul protocollo I2C. L'host può richiedere informazioni EDID tramite il canale DDC2B.